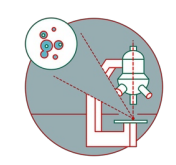

# Installation of Citrix Workspace app - Windows

This guide explains how to install Citrix Workspace App on a Windows operating system.

Written By: Jannic Debus

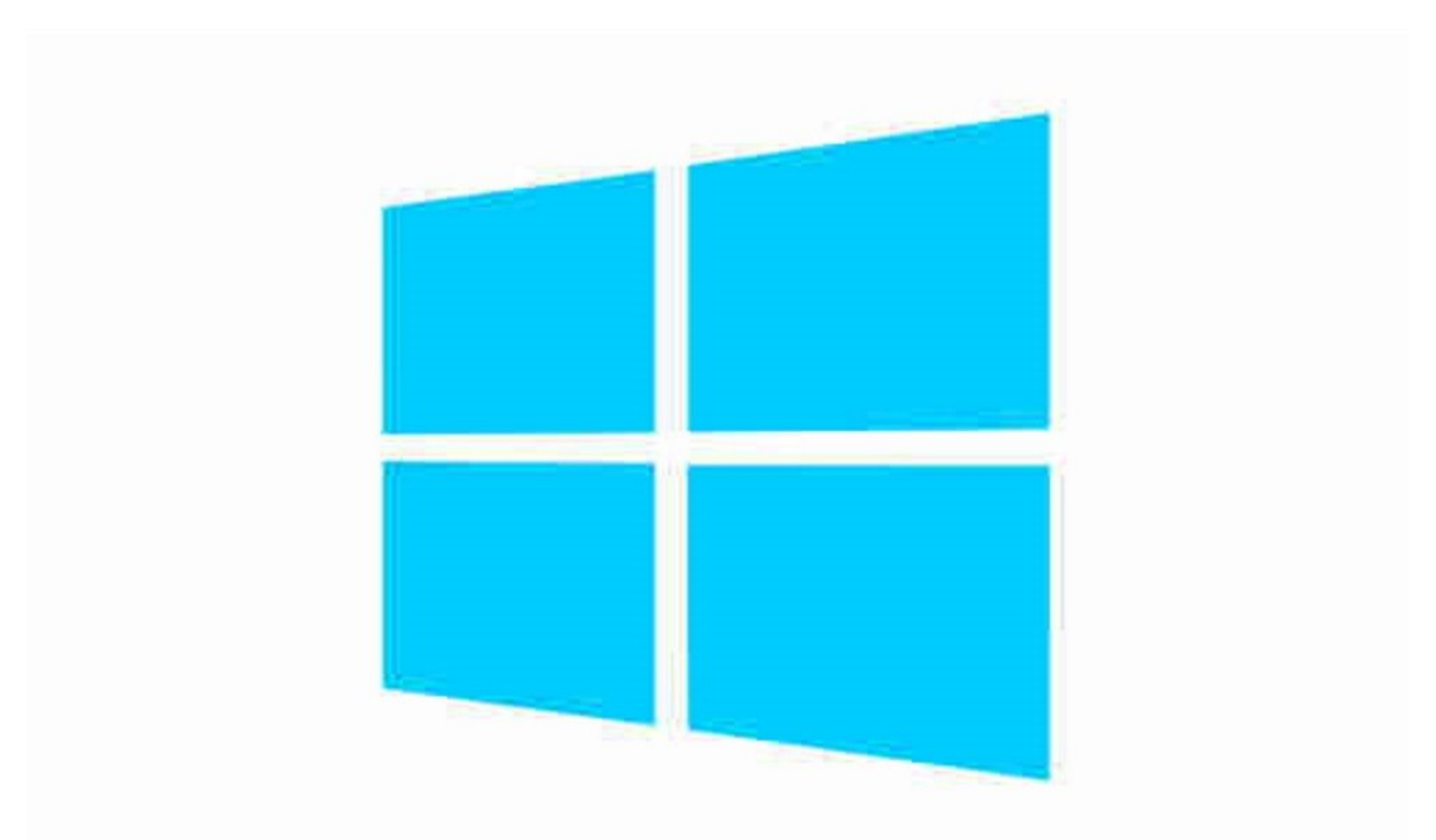

## Step 1 — Download Citrix Workspace app

| <mark> .</mark>  | Share    | View     | Manage<br>Application Tools | Downloads |                  |             | -                | с ;<br>~ | × , |
|------------------|----------|----------|-----------------------------|-----------|------------------|-------------|------------------|----------|-----|
| → * ↑            | > This   | PC > Dov | wnloads                     |           |                  | ڻ v         | Search Downloads | ۶        | P   |
| Ouick access     |          | Name     | ^                           |           | Date modified    | Туре        | Size             |          |     |
| Desktop          | *        | Citrix)  | WorkspaceApp.exe            |           | 09.08.2021 12:25 | Application | 149'280 KB       |          |     |
|                  | #        |          |                             |           |                  |             |                  |          |     |
| Documents        | 1        |          |                             |           |                  |             |                  |          |     |
| E Pictures       | A        |          |                             |           |                  |             |                  |          |     |
| This PC          |          |          |                             |           |                  |             |                  |          |     |
| Network          |          |          |                             |           |                  |             |                  |          |     |
|                  |          |          |                             |           |                  |             |                  |          |     |
|                  |          |          |                             |           |                  |             |                  |          |     |
|                  |          |          |                             |           |                  |             |                  |          |     |
|                  |          |          |                             |           |                  |             |                  |          |     |
|                  |          |          |                             |           |                  |             |                  |          |     |
|                  |          |          |                             |           |                  |             |                  |          |     |
|                  |          |          |                             |           |                  |             |                  |          |     |
|                  |          |          |                             |           |                  |             |                  |          |     |
|                  |          |          |                             |           |                  |             |                  |          |     |
|                  |          |          |                             |           |                  |             |                  |          |     |
| item 1 item sele | cted 145 | MB       |                             |           |                  |             |                  |          |     |

- Download the latest Citrix Workspace app setup from here: <u>Citrix Workspace App Windows</u>.
- Run the setup file.
- Grant administrative rights if prompted.

### Step 2 — Install Citrix Workspace app

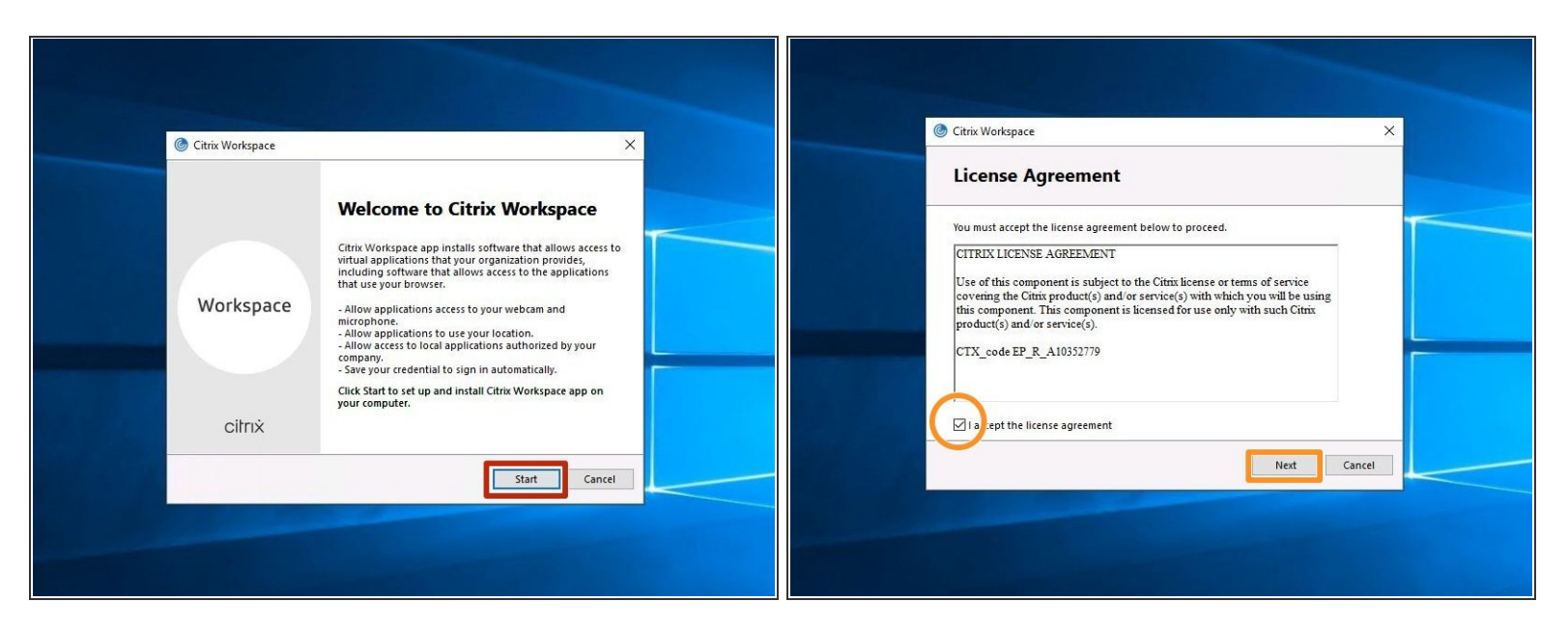

- Once the installer opens, click on "Start".
- Enable the "I accept the license agreement" checkbox and click "Next".

#### Step 3 — Install Citrix Workspace app

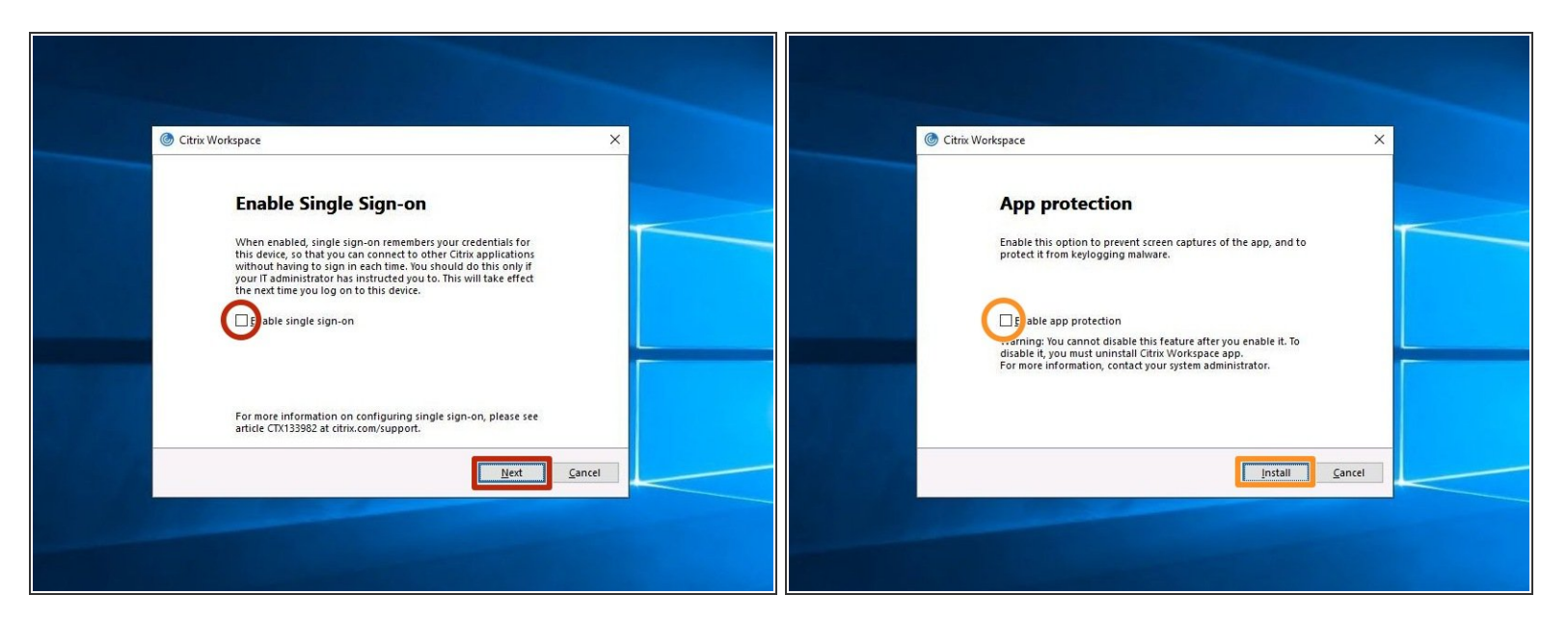

- Leave the "Enable single sign-on" unchecked, and click "Next".
- Leave the "Enable app protection" unchecked, and click "Install".

## Step 4 — Install Citrix Workspace app

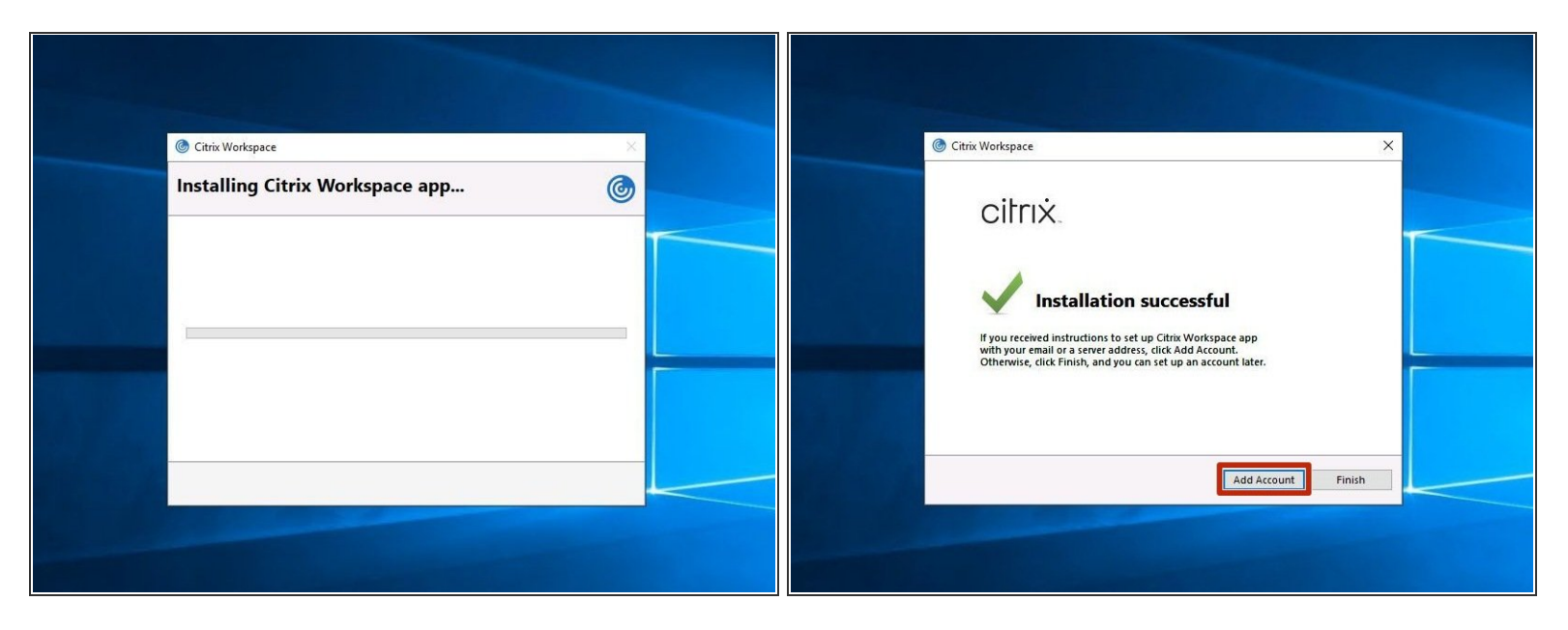

- (i) The installation will start and can take some minutes.
- (i) Once done, you will see a window "Installation successful".
- Click on "Add Account".

## Step 5 — Server address and credentials

| Add Account                                                                               | ×     | Add Account     X                                                       |
|-------------------------------------------------------------------------------------------|-------|-------------------------------------------------------------------------|
| Add Account                                                                               |       | Add Account                                                             |
| Enter your work email or server address prov<br>by your IT department:<br>vdi.core.uzh.ch | ided  | User name: CORE username Password: ••••••• Sign In Cancel               |
| Do not show this window automatically at sign-in.                                         |       | Secure connection     Do not show this window automatically at sign-in. |
| Add                                                                                       | Close | Add Close                                                               |
|                                                                                           |       |                                                                         |

- Enter "vdi.core.uzh.ch" as server address and click on "Next".
- Enter your **CORE account credentials** and click on "Sign In".

## Step 6 — Credentials

|                                                              | Cthin Workspace<br>University of<br>Zurich<br>Apps<br>All (13) Collections | •                |                          | APPS                     | - ¤ ×<br>Q <b>\$</b> • @ |                  |  |
|--------------------------------------------------------------|----------------------------------------------------------------------------|------------------|--------------------------|--------------------------|--------------------------|------------------|--|
| Citrix Workspace × User name: Password: Remember my password | CORE Datamover                                                             | Remote Control   | ZMB High<br>Performanver | ZMB No Reservation<br>VM | ZMB Special A VM         | ZMB Special B VM |  |
| Log On Cancel                                                | ZMB Special C VM                                                           | ZMB Special D VM | ZMB Special E VM         | ZMB Special ScanR<br>VM  | ZMB Staff A VM           | ZMB Staff B VM   |  |
|                                                              | ZMB Standard VM                                                            |                  |                          |                          |                          |                  |  |

- Enter your CORE account credentials again and click on "Log On".
- (i) It is normal that you have to login here twice!
- That's it, you have successfully installed and configured the Citrix Workspace app on Windows.